# Crear una nueva Activity (ventana o Sección)

Primero debemos ir a la sección de proyecto, Java y pinchar con click derecho en la carpeta que empieza por com, tras esto vamos a New, Activity, EmptyViewActivity y creamos la nueva sección:

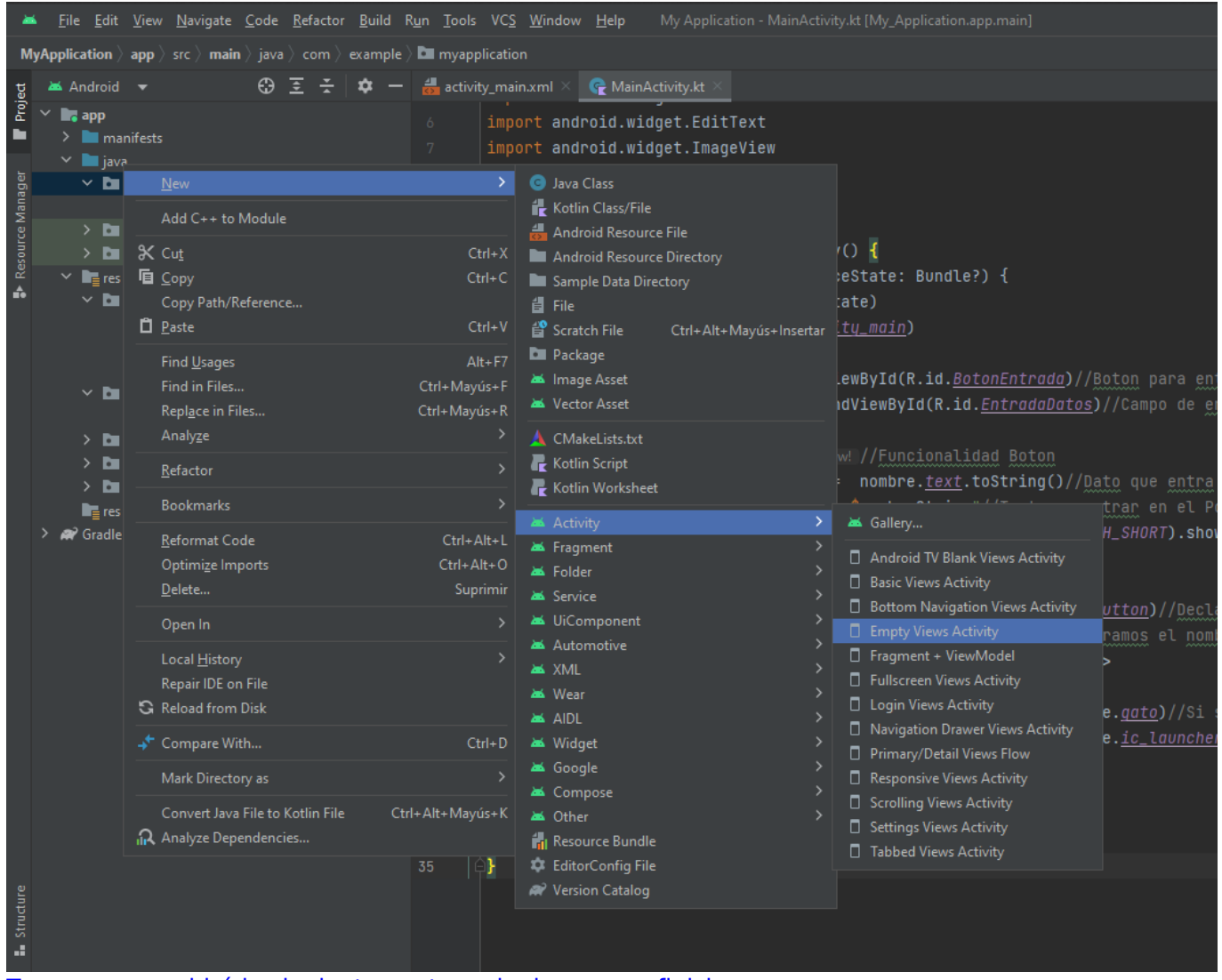

Tras eso nos saldrá la siguiente ventana, le daremos a finish:

| 10+2-12-20 - 1-10-1-1-1-1-1-1-1-1-1-1-1-1-1-1-1-1 |        |        |
|---------------------------------------------------|--------|--------|
| de New Android Activity                           |        |        |
|                                                   |        |        |
| tC Empty Views Activity                           |        |        |
| Creates a new empty activity                      |        | + 0    |
| Activity Name                                     |        |        |
| SegundaActividad                                  |        |        |
| to<br>✓ Generate a Layout File                    |        |        |
| Layout Name                                       |        |        |
| activity_segunda_actividad                        |        |        |
| Launcher Activity                                 |        |        |
| Package name                                      |        |        |
| com.example.myapplication                         |        |        |
| Source Language                                   |        |        |
| Kotlin                                            |        | a      |
|                                                   |        |        |
|                                                   |        |        |
|                                                   |        |        |
|                                                   |        |        |
|                                                   |        |        |
|                                                   |        |        |
|                                                   | Cancel | Finish |
| L_34_extension_level_7_x86_64.                    |        |        |

## Código (Activity 1)

Para declarar la llamada a la activity 2 utilizaremos un intent con el código:

val miIntent = Intent(spplicationContext, segundaActividad::class.java)

Tras eso, llamamos al intent para cambiar de activity con:

```
startActivity(miIntent)
```

Para acceder a la sección nuevo dentro del Listener de un botón debemos meter las dos últimas líneas de código de la siguiente captura:

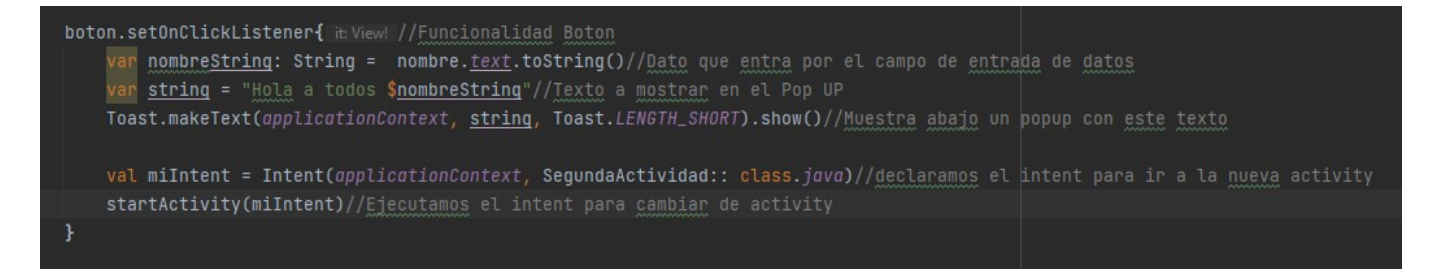

## Mandar Valores de Activity 1 a Activity 2

En este caso mandaremos valores del campo que podemos rellenar en Activity 1 a Activity 2.

#### Código en la Activity 1

Para pasar datos a una activity a través de un intent utilizaremos el ".apply" con un putExtra, lo que vaya dentro del putExtra irá a la Avtivity 2:

```
val miIntent = Intent(spplicationContext,
segundaActividad::class.java).apply{
   putExtra("nombre", nombreString) //nombre será el identificador del valor
   que vamos a pasar a la activity 2 y nombreString lo que pasaremos
}
```

Se implementaría de la siguiente manera:

```
val miIntent = Intent(applicationContext, SegundaActividad::class.java).apply { this:Intent
    putExtra( name: "nombre", nombreString)//mandamos el campo nombre a la siguiente página
}
startActivity(miIntent)//Ejecutamos el intent para cambiar de activity
```

#### Código en la Activity 2

Para recibir el valor que se nos ha pasado utilizaremos el siguiente código:

```
val nombre = intent.getStringExtra("nombre")
```

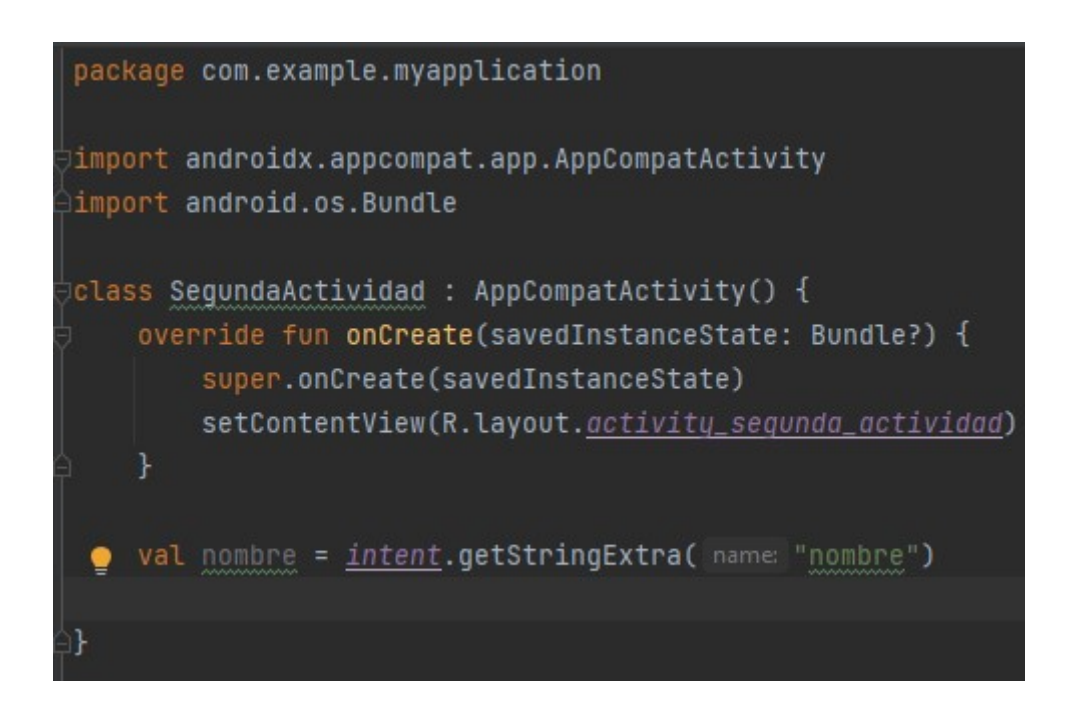

From: https://knoppia.net/ - **Knoppia** 

Permanent link: https://knoppia.net/doku.php?id=kotlin:activity&rev=1699464694

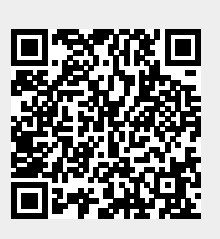

Last update: 2023/11/08 17:31